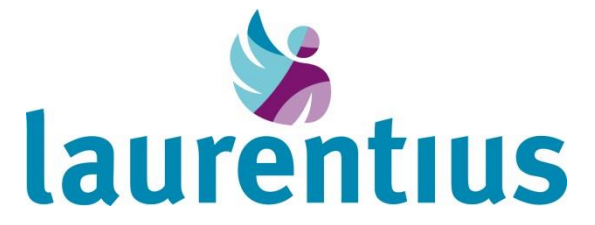

# Handleiding videoconsult via Mijn Laurentius Ziekenhuis

Uw zorgverlener heeft met u afgesproken dat uw afspraak via een 'videoconsult' plaatsvindt. In het Laurentius Ziekenhuis is dit vooralsnog alleen mogelijk bij de poli dermatologie. Een videoconsult is een manier om vanuit thuis met uw zorgverlener te praten en hem of haar te zien. De zorgverlener ziet u ook. Zo'n consult gaat op een veilige manier, namelijk via uw patiëntenportaal Mijn Laurentius Ziekenhuis (MijnLZR). U hoeft voor de afspraak dus niet naar het ziekenhuis te komen.

U kunt een videoconsult doen met een computer, laptop, tablet of smartphone, waarvan de camera of webcam (computer) en het geluid het doen. Controleer dit van te voren. Als u een tablet of smartphone gebruikt, dan moet u eerst de app Microsoft Teams op uw apparaat downloaden. Deze app kunt u gratis downloaden vanuit de Appstore of Google Play. Gebruik Microsoft Edge, Chrome of Firefox als browser voor het internet voor het beeldbellen.

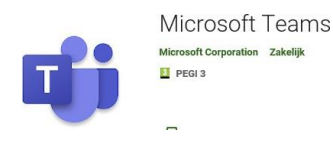

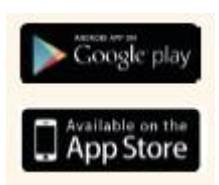

Maakt u gebruik van WIFI voor het videobellen, dan is dit gratis. Belt u met uw mobiele abonnement, dan maakt het videobellen gebruik van uw databundel. Een goede internetverbinding is wel noodzakelijk om te kunnen videobellen.

## Instructie opstarten videoconsult voor computer en laptop

Hieronder staat beschreven hoe het opstarten van een videoconsult via computer of laptop in zijn werk gaat.

| <b>MijnLZR</b><br>U gaat naar <u>www.lzr.nl</u> en klikt<br>rechtsboven op de button<br>'MIJNLZR'.              | MIJN. LZR                       |
|----------------------------------------------------------------------------------------------------|---------------------------------|
| Inloggen<br>U klikt op INLOGGEN DIGID.<br>U logt in met: DigiD en SMS<br>CONTROLE of DigiD APP                  | Inloggen<br>met uw <b>DigiD</b> |
| Heeft u nog geen DigiD (met<br>sms-controle)? Ga dan naar<br>digid.nl en vraag DigiD aan. Dit<br>duurt 5 dagen. |                                 |

| Homepagina menubalk<br>U komt op de homepagina in<br>MIJNLZR.<br>U ziet in de menubalk de<br>button 'MIJN Agenda' staan en<br>klikt hierop.<br>Vervolgens kiest u voor<br>'VIDEOCONSULTEN'.                                                                                                    | Mijn Agender                Mijn Actielijst               Mijn Actielijst                         Mizora                                Mizora <td< th=""></td<> |
|----------------------------------------------------------------------------------------------------|----------------------------------------------------------------------------------------------------|
| Openen van videoconsult<br>Voordat uw afspraak begint,<br>kunt u zich als aanwezig<br>melden. Vervolgens verschijnt<br>de knop 'START<br>VIDEOCONSULT'.<br>Staat deze knop nog niet<br>klaar? Open dan opnieuw<br>'AFSPRAKEN' in de menubalk<br>op de homepagina en kies<br>voor 'VIDEOCONSULTEN'.<br>U start het videoconsult door te<br>klikken op 'START<br>VIDEOCONSULT'.<br>De zorgverlener weet dat u<br>klaar zit.<br><i>LET OP: U kunt een<br/>videoconsult starten alleen<br/>voor afspraken van vandaag.</i> | Aanwezigheid<br>melden<br>Start videoconsult                                                                                                    |
| Deelnemen<br>Na het starten van<br>videoconsult wordt Teams<br>geopend en verschijnt het<br>scherm met NU DEELNEMEN.<br>U klikt op 'NU DEELNEMEN'<br>en vult uw naam in.<br>U bent nu in contact met uw<br>zorgverlener.                                                                                                    | Audio- en video-instellingen kiezen voor<br>Bu vergaderen                                                                                                    |

| Heeft u geen beeld of geluid<br>in Teams?<br>Controleer of de videocamera                                  | 00:32                                           | N Ų                                  | Ţ                   | •••                  | Ē                  | දී                  | ~       |
|----------------------------------------------------------------------------------------------------|-------------------------------------------------|--------------------------------------|---------------------|----------------------|--------------------|---------------------|---------|
| en uw geluid aan sidal.                                                                                    | Camera en g                                     | jelulo staal                         | n aan.              |                      |                    |                     |         |
| <b>Consult voorbij</b><br>Is het consult voorbij, dan klikt<br>u op de 'Rode knop met het<br>telefoontje'. | 00:10<br>Camera en g                            | yeluid staar                         | n uit.              | •••                  | I 8                | ~                   |         |
| Contact lukt niet                                                                                          | Lukt het niet<br>gewijzigd in e<br>zorgverlener | contact te<br>een telefon<br>u belt. | krijgen<br>iische a | , dan wo<br>afspraak | ordt de<br>a. Wach | afspraa<br>t tot uw | ak<br>1 |

# Instructie opstarten videoconsult voor tablet/mobiele telefoon

Wanneer u voor het videoconsult gebruik maakt van uw tablet of mobiele telefoon, dient u eerst de app Microsoft Teams te downloaden. Hieronder staat beschreven hoe het opstarten van een videoconsult via tablet of mobiele telefoon in zijn werk gaat.

| Downloaden app Microsoft<br>Teams<br>Heeft u de app MICROSOFT<br>TEAMS nog niet op uw tablet<br>of mobiele telefoon? Download<br>dan eerst de app vanuit de<br>App store of Google Play                           | ▲     ★     ▲     ▲     ▲     ▲     ▲     ▲     ▲     ▲     ▲     ▲     ▲     ▲     ▲     ▲     ▲     ▲     ▲     ▲     ▲     ▲     ▲     ▲     ▲     ▲     ▲     ▲     ▲     ▲     ▲     ▲     ▲     ▲     ▲     ▲     ▲     ▲     ▲     ▲     ▲     ▲     ▲     ▲     ▲     ▲     ▲     ▲     ▲     ▲     ▲     ▲     ▲     ▲     ▲     ▲     ▲     ▲     ▲     ▲ </th |
|----------------------------------------------------------------------------------------------------|----------------------------------------------------------------------------------------------------|
| <b>MijnLZR</b><br>U gaat naar <u>www.lzr.nl</u> en klikt<br>rechtsboven op de button<br>'MIJNLZR'.                                                                                                    | MIJN. LZR                                                                                                    |
| Inloggen<br>U klikt op INLOGGEN DIGID.<br>U logt in met: DigiD en SMS<br>CONTROLE of DigiD APP<br>Heeft u nog geen DigiD (met<br>sms-controle)? Ga dan naar<br>digid.nl en vraag DigiD aan. Dit<br>duurt 5 dagen. | Inloggen<br>met uw DigiD DigiD                                                                                                    |

| Homepagina menubalk<br>U komt op de homepagina in<br>MIJNLZR.                                                                                                    | C.D. van ZorgDomein-van Testpatiënt<br>31-12-1990, Vrouw, 31129080016<br>plaatsen? Klik dan op het pijltje. |                                                                      |                                                                                                    |  |
|----------------------------------------------------------------------------------------------------|----------------------------------------------------------------------------------------------------|----------------------------------------------------------------------|----------------------------------------------------------------------------------------------------|--|
| button 'MIJN Agenda' staan en<br>klikt hierop.                                                                                                    |                                                                                                    | betreffende polikliniek.                                             |                                                                                                    |  |
| Vervolgens kiest u voor                                                                                                    |                                                                                                    | Standaard afspraken<br>Er zijn geen afspraken gevonden               |                                                                                                    |  |
| 'VIDEO CONSULT'.                                                                                                    |                                                                                                    | Video Consult<br>Dag<br>Datum<br>Tijd<br>Specialisme<br>Bij<br>Actie | donderdag<br>14-5-2020<br>14:00<br>Oogheelkunde<br>M van Bastelaar, oogarts<br><b>Exart videoconsult</b><br>Aanwezigheid melden |  |
| Openen van videoconsult<br>Voordat uw afspraak begint,<br>kunt u zich als aanwezig<br>melden.<br>Vervolgens verschijnt de knop<br>'START VIDEOCONSULT'.<br>Staat deze knop nog niet<br>klaar? Open dan opnieuw<br>'AFSPRAKEN' in de menubalk<br>op de homepagina en kies<br>voor 'VIDEOCONSULTEN'. |                                                                                                    | Aanw                                                                 | ezigheid<br>elden                                                                                                    |  |
| U start het videoconsult door te<br>klikken op 'START<br>VIDEOCONSULT'.<br>De zorgverlener weet dat u<br>klaar zit.                                                                                                    | 0                                                                                                    | Sta                                                                  | rt videoconsult                                                                                                    |  |
| LET OP: U kunt een<br>videoconsult starten alleen<br>voor afspraken van vandaag.                                                                                                    |                                                                                                    |                                                                      |                                                                                                    |  |
| Deelnemen als gast<br>Nadat u op 'VIDEOCONSULT<br>STARTEN' heeft geklikt, opent<br>vervolgens de Teams app en<br>kiest u voor 'DEELNEMEN<br>ALS GAST' . Gast betekent dat<br>u als u zelf deelneemt aan het<br>videoconsult met uw arts.                                                           |                                                                                                    | Tijd om te<br>Hoe wilt u<br>Deelner                                  | e vergaderen<br>deelnemen?<br>nen als gast                                                                                      |  |

| Naam invullen / deelnemen<br>U VULT UW NAAM in en u<br>kiest voor 'DEELNEMEN'                              | Typ uw naam en selecteer<br>vervolgens Deelnemen aan<br>vergadering.<br>Dhr. T. Estpatiënt<br>Deelnemen aan vergadering           |
|----------------------------------------------------------------------------------------------------|----------------------------------------------------------------------------------------------------|
| Video-consult gestart<br>Zodra uw arts u heeft<br>toegelaten, is het videoconsult<br>gestart.              | Hallo Dhr. T. Estpatiënt,<br>Iemand in de vergadering geeft u<br>dadelijk toegang.                                                |
| Heeft u geen beeld of geluid<br>in Teams?<br>Controleer of de videocamera<br>en uw geluid aan staat.       | 00:32 • • F ··· E & ···                                                                                                    |
| <b>Consult voorbij</b><br>Is het consult voorbij, dan klikt<br>u op de 'Rode knop met het<br>telefoontje'. | 00:10 💉 🕼 📭 🚥 🗉 🕿 Camera en geluid staan uit.                                                                                     |
| Contact lukt niet                                                                                          | Lukt het niet contact te krijgen, dan wordt de afspraak gewijzigd in een telefonische afspraak. Wacht tot uw zorgverlener u belt. |

## Belangrijk

#### Privacy

Een videoconsult is een medisch consult. Het is belangrijk dat uw digitale afspraak net zo veilig en vertrouwelijk is als een afspraak in het ziekenhuis. Wij gaan daarom zorgvuldig met uw gegevens om. Het consult wordt niet opgenomen of opgeslagen.

#### Uw omgeving

De zorgverlener zit in een afgesloten en rustige ruimte tijdens het videoconsult. We vragen u te voorkomen dat onbekenden met u op het scherm kunnen meekijken of meeluisteren. Zorg er daarom voor dat u ook in een rustige en afgesloten ruimte zit. De zorgverlener kan het videoconsult stopzetten als hij vindt dat uw omgeving niet veilig/privé genoeg is. Als u wilt dat een bekende bij het videoconsult aanwezig is, kan de persoon bij u in dezelfde ruimte plaatsnemen. Zorg ervoor dat u recht op uw stoel zit en de camera op de juiste stand, zodat

uw gezicht geheel in beeld is. Zorg er ook voor dat het licht goed is, zodat uw zorgverlener u goed kan zien.

# Tips voor het videoconsult

Om uw afspraak via het videoconsult zo goed mogelijk te laten verlopen, geven we u hierbij enkele tips:

- Zorg dat u minimaal 5 minuten voor de afspraak ingelogd bent in MijnLZR en klaar zit voor het videoconsult.
- Blijf geduldig wachten als uw zorgverlener nog niet zichtbaar is op de tijd van de afspraak. Soms loopt het spreekuur iets uit. Zodra uw zorgverlener beschikbaar is, komt hij in beeld.
- Verstaat of begrijpt u de zorgverlener niet? Vraag uw zorgverlener het dan opnieuw uit te leggen. Laat elkaar altijd uitspreken.
- Mocht uw zorgverlener niet goed zichtbaar of hoorbaar zijn, geef dit direct aan.
- Lukt het starten van het videoconsult niet of gaat er tijdens het videoconsult iets mis? Blijf rustig en wacht geduldig. Uw zorgverlener probeert de verbinding opnieuw te starten of hij neemt telefonisch contact met u op.

## Verhinderd?

Het videoconsult is een afspraak tussen u en uw zorgverlener. Bent u verhinderd op het tijdstip van het videoconsult? Neem dan op tijd contact op met de polikliniek om het videoconsult te verzetten.

## Vragen?

Heeft u vragen over het gebruik van het patiëntenportaal MijnLZR voor het video-consult, kijk dan op <u>www.lzr.nl/mijnlzr</u> voor meer informatie. Hier vindt u tevens ook meer informatie over het videoconsult en de veelgestelde vragen.